# لوكوتورب فتاوهل تباثلا جمانربلا ليمحت نم CallManager ىلع Cisco نم (IP) تنرتنإلا كارك Cisco Prime (PCD) ل نواعتلا رشن لالخ

## تايوتحملا

## ەمدقملا

ةعومجم نم ةددعتم دقع ىلع IP فتاهل تباث جمانرب ليمحت ةيفيك دنتسملا اذه حضوي Cisco Unified Communications Manager (CUCM) ل نواعتلاا ةزيم رشن لالخ نم

## ةيساسألا تابلطتملا

### تابلطتملا

دنتسملا اذهل ةصاخ تابلطتم دجوت ال.

### ةمدختسملا تانوكملا

ةيلاتا جماربلا تارادصإ ىلإ دنتسملا اذه يف ةدراولا تامولعملا دنتست:

- CUCM رادصإلا 10.5.2.1900-3
- PCD رادصإلا 11.0.1.2000-2
- IP 78xx.11-5-1-18 فتاەل تباثلا جمانربلا •

ةصاخ ةيلمعم ةئيب يف ةدوجوملا ةزهجألاا نم دنتسملا اذه يف ةدراولا تامولعملا ءاشنإ مت. تناك اذإ .(يضارتفا) حوسمم نيوكتب دنتسملا اذه يف ةمدختسُملا ةزهجألا عيمج تأدب رمأ يأل لمتحملا ريثأتلل كمهف نم دكأتف ،ةرشابم كتكبش.

## ةيساسأ تامولعم

نم PCD ن Cisco نم Cisco نم . مدحوملا تال اصتالا تاقىبطتل قىقرت/لىحرت قىيبطت وە Cisco نم PCD نا قعومجملا لىحرت اضىأ كنكمى وأ دوجوملا مدحوملا تالاصتالا تاقىيبطت رادصا قىقرت كنكمى اضىأ كنكمى ،كلذ ىل قفاضالابو .فلتخم وأ لثامم رادصا تاذ قدىدج قعومجم ىل قلماكلا ىل فتاەلل قتباثلا جماربلا فلمو (Cisco (COP) تارايخ قمزح تافلمو زامجلا قمزح تىيبثت .تاملاكما رىدم

جمانرب ىلع IP فتاهل تباثلا جمانربلا ليمحتب تمق اذإ ادج ةديفم Cisco نم PCD نوكت تاوطخلا ددع ليلقت ىلع لمعت ثيح ،دقعلا ددعتم ةعومجم ماظن يف ةصاخو ،CallManager لوكوتورب مداوخ ىلع ةدوجوملا تايعبتلا قلازا ىلع لمعت امك ،اهذيفنت متيل ةبولطملا قلودجب نيمدختسملل حمسي امك . ةيجراخ تاهجل ةعباتلا (SFTP) طيسبلا تافلملا لقن . مهب ةصاخلا قنايصل قذفانل اقفو ةتباثلا جماربلا فلم ليمت

## نيوكتلا

### ةعومجملا ماظن فاشتكا

ىلا لقتنا ،اەيلا فتاەلا ربع ةتباثلا جماربلا فلم ليمحت بجي يتلا ةعومجملا فاشتكال ةروصلا يف حضوم وہ امك ،**ةعومجملا فاشتكا < تاعومجملا < نوزخملا**:

| ujuji, Cisco Prime               |                                    |                                     |          |                |                  |               |  |
|----------------------------------|------------------------------------|-------------------------------------|----------|----------------|------------------|---------------|--|
| cisco Collaboration Deployme     | ent                                | 🏡 Monitoring                        | Task 🛛 🔹 | Inventory 🔹    | Administration   |               |  |
| 😁 Clusters                       |                                    |                                     |          |                |                  |               |  |
| 🗙 Delete 😟 Discover Cluster 👷 De | fine Migration Destination Cluster | 👷 Define New UC Clus                | ster     |                |                  |               |  |
| Cluster Name                     | <ul> <li>Product</li> </ul>        | t and Version                       | Nodes    | s Cluster Type | Discovery Status | Actions       |  |
| □ ▶ 11.0_new                     | CUCM -<br>IM&P -                   | - null<br>null                      | 2        | Migration      |                  | Edit   Delete |  |
| □ ► 8.6_old                      | IM&P -<br>CUCM -                   | 8.6.4.11900-1<br>· 8.6.2.24900-17   | 2        | Discovered     | Successful       | Edit   Delete |  |
| CCM11x                           | CUCM -                             | 11.0.1.21005-1                      | 2        | Discovered     | Successful       | Edit   Delete |  |
| CUCM_cups11                      | CUCM -<br>IM&P -                   | · 10.5.2.13900-12<br>10.5.2.10000-9 | 2        | Discovered     | Successful       | Edit   Delete |  |
| CUCM_cups8.6                     | IM&P -<br>CUCM -                   | 8.6.4.11900-1<br>· 8.6.2.24097-1    | 2        | Discovered     | Successful       | Edit   Delete |  |
| Sankalp_10.x                     | CUCM -                             | 10.0.1.10000-24                     | 1        | Discovered     | Successful       | Edit   Delete |  |
| □ ▶ cucm8.5.1                    | CUCM -                             | 8.5.1.14900-5                       | 1        | Discovered     | Successful       | Edit   Delete |  |
| new1                             | CUCM -                             | · null                              | 2        | Migration      |                  | Edit   Delete |  |

.هفاشتكا دارملا ةعومجملا ماظنل Os Admin CreateTables و Hostname/IP Address ددح

فيضملا مسا سفن وه يدوقنعلا ماظنلا اذهل راعتسملا مسالا نوكي نأ مزلي ال.

ةروصلا يف حضوم وه امك ،**يلاتلا** ىلع رقنا ،ءاەتنالا درجمب:

#### **Discover Cluster**

| Step 1 of 3                                                                              |                                         |                                       |                                            |
|------------------------------------------------------------------------------------------|-----------------------------------------|---------------------------------------|--------------------------------------------|
| Cluster Access                                                                           |                                         |                                       |                                            |
| Provide a unique cluster nickname and the ne to identify the other nodes in the cluster. | twork information for the cluster publi | sher. If a CUCM/IM&P cluster, use the | CUCM Publisher. The node will be contacted |
|                                                                                          |                                         |                                       |                                            |
| Choose a Nickname for this Cluster                                                       | Megacluster                             |                                       |                                            |
| Hostname/IP Address of Cluster Publisher                                                 | 10.106.103.15                           |                                       |                                            |
| OS Admin Username                                                                        | ccmadmin                                |                                       |                                            |
| OS Admin Password                                                                        | •••••••• <b>°</b> ~                     |                                       |                                            |
| Enable NAT                                                                               |                                         |                                       |                                            |
|                                                                                          |                                         |                                       | Previous Next Finish Cancel                |
| Cluster Discovery Progress                                                               |                                         |                                       | Ś                                          |
| Cluster Settings                                                                         |                                         |                                       | Ś                                          |

### . عمجتلا ناكمو مجح ىلع دمتعي .قئاقد ةدع ةعومجملا ماظن فاشتكا قرغتسي دق

### ةروصلا يف حضوم وه امك ،**يلاتلا** قوف رقنا ،حاجنب ةعومجملا ماظن فاشتكا درجمب:

#### **Discover Cluster**

| Step 2 of 3          |                              |                   |                    |                          |                  |                  |      |          |                                                                                                    |
|----------------------|------------------------------|-------------------|--------------------|--------------------------|------------------|------------------|------|----------|----------------------------------------------------------------------------------------------------|
| Cluster Access       |                              |                   |                    |                          |                  |                  |      |          | <ul> <li>Image: A start of the start of the start of</li></ul> |
| Cluster Discovery    | Progress                     |                   |                    |                          |                  |                  |      |          |                                                                                                    |
| During discovery, th | e list of cluster nodes will | be retrieved, and | each of the nodes  | contacted.               |                  |                  |      |          |                                                                                                    |
|                      |                              |                   |                    |                          |                  |                  |      |          |                                                                                                    |
| Cluster Name         | Megacluster                  |                   |                    |                          |                  |                  |      |          |                                                                                                    |
| Contacting cluster   | nodes and updating clust     | er data The proce | ss could take seve | ral minutes to complete. | 1.1.1.<br>1.2.1. |                  |      |          |                                                                                                    |
| Cluster Nodes        |                              |                   |                    |                          |                  |                  |      |          |                                                                                                    |
| Hostname             | ▲ Contac                     | ct Status         | Product            | Active Version           |                  | Inactive Version |      | Hardware |                                                                                                    |
| labsetup             | Contac                       | cting             |                    |                          |                  |                  |      |          |                                                                                                    |
| labsetup10           | Contac                       | cting             |                    |                          |                  |                  |      |          |                                                                                                    |
| labsetup2            | Contac                       | cting             |                    |                          |                  |                  |      |          |                                                                                                    |
| labsetup3            | Contac                       | cting             |                    |                          |                  |                  |      |          |                                                                                                    |
| labsetup4            | Contac                       | cting             |                    |                          |                  |                  |      |          |                                                                                                    |
| labsetup5            | Contac                       | cting             |                    |                          |                  |                  |      |          |                                                                                                    |
| labsetup6            | Contac                       | cting             |                    |                          |                  |                  |      |          |                                                                                                    |
| labsetup7            | Contac                       | cting             |                    |                          |                  |                  |      |          |                                                                                                    |
| labsetup8            | Contac                       | cting             |                    |                          |                  |                  |      |          |                                                                                                    |
| labsetup9            | Contac                       | cting             |                    |                          |                  |                  |      |          |                                                                                                    |
|                      |                              |                   |                    |                          |                  | Previous         | Next | Finish   | incel                                                                                                    |
| Cluster Settings     |                              |                   |                    |                          |                  |                  |      |          | s d                                                                                                    |
|                      |                              |                   |                    |                          |                  |                  |      |          |                                                                                                    |

**درجمب ."تادادعإلا ريرحت"** قوف رقنلاا دنع ةبولطم تناك اذإ انه مداخلا راودأ نييعتب مق ةروصلا يف حضوم وه امك ،"**ءاەنإ قوف رقنا ءاەتنالا**:

#### **Discover Cluster**

#### Step 3 of 3

| •                          |   |
|----------------------------|---|
| Cluster Access             | V |
| Cluster Discovery Progress | V |
| Cluster Settings           |   |

Optional - Assign the server role(s) to each cluster node to identify its functional role(s) in the cluster and to help determine the proper sequence of a task performed on the cluster.

|                 |         |           | Tota                     | al 10 |
|-----------------|---------|-----------|--------------------------|-------|
| 🔁 Edit Settings |         |           | Show All T               | 8     |
| Hostname        | Product | Functions | SFTP Server Notes        |       |
| labsetup4       | CUCM    |           | localhost                |       |
| labsetup2       | CUCM    |           | localhost                |       |
| labsetup3       |         |           | localhost                |       |
| labsetup5       | CUCM    |           | localhost                |       |
| labsetup7       | CUCM    |           | localhost                |       |
| labsetup6       |         |           | localhost                |       |
| labsetup10      | CUCM    |           | localhost                |       |
| labsetup9       | CUCM    |           | localhost                |       |
| labsetup8       | CUCM    |           | localhost                |       |
| labsetup        | CUCM    | Publisher | localhost                |       |
|                 |         |           | Previous Next Finish Can | ncel  |

### PCD ىلإ ةتباثلا جماربلا فلم ليمحت

.PCD ىلٍ فتاەلل ةتباثلا جماربلا فلم ليمحتب مق ،ةيقرتلا فلم ديدحت لبق

. (Cisco (COP) تارايخ ةمزح فلم فلملا نوكي نأ بجي

رورم ةملكو adminsftp مدختسملا مسا عم PCD مداخب صاخلا IP ناونع ىلإ SFTP ،ليمحتل كانه هليمحتو فلملا ةيقرتل ليلدلا رييغتب مق .PCD ىلإ لوخدلا ليجست.

فلم ليمحت ةنيع يه هذه:

SANKALJA-M-H02V:sankalja sankalja\$ sftp adminsftp@10.127.227.100 adminsftp@10.127.227.100's password: Connected to 10.127.227.100. sftp> sftp> cd upgrade sftp> put /sankalja/cmterm-78xx.11-5-1-18.k3.cop.sgn

Uploading /sankalja/cmterm-78xx.11-5-1-18.k3.cop.sgn to /upgrade/cmterm-78xx.11-5-1-18.k3.cop.sgn /sankalja/cmterm-78xx.11-5-1-18.k3.cop.sgn

100% 68MB 11.4MB/s 00:06

### ةيقرت ةمەم ةفاضإ

ليلد ىلإ "فتاەلل ةتباثلا جماربلا" فلم ليمحتو حاجنب "ةعومجملا ماظن" فاشتكا دعب قيقرتلا قمەم ةفاضإب مق PCD قيقرت

:ةروصلا يف حضوم وه امك **ةيڧرت ةمهم ةفاضإ < ةيڧرت < ةمهم** ىلإ لڧتنا

| <b></b>                                                                | oyment                                   |                                           | Task I Inventory                               | Administration             |
|------------------------------------------------------------------------|------------------------------------------|-------------------------------------------|------------------------------------------------|----------------------------|
| Refreshing Enab                                                        | le   Disable                             | Migrate 8.6_ol                            | Tasks<br>C Upgrade                             |                            |
| Show All                                                               | Total 3  🔮                               | Status 🕕                                  | Switch Versions<br>Server Restart<br>Readdress | View Log<br>tion failures. |
| Status Task Migrate 8.6_old                                            | Start Time<br>Apr 22, 2016 02:51         | Start Time Ap                             | Install<br>Migrate                             |                            |
| <ul> <li>Migrate CUCM_cups8.6</li> <li>Upgrade Sankalp_10.x</li> </ul> | Apr 25, 2016 04:48<br>May 12, 2016 07:13 | Task Status                               |                                                |                            |
| cisco Prime<br>Cisco Collaboration Deployment                          |                                          | 1onitoring Task 🔻 Inve                    | ntory 🛛 🔻 Administration 🗍 🔻                   |                            |
| Scheduled Tasks and History  Celete                                    |                                          |                                           |                                                |                            |
| Status Successful                                                      | Start TimeLastMay 12, 2016 07:13 PDTMay  | Status Report TimeClu12, 2016 07:26 PDTSa | uster<br>nkalp_10.x                            | Notes                      |

. فتاەلل ةتباثلا جماربلا فلم ليمحت مزلي ثيح ،ةەجولا ةعومجملا ماظن رتخأ

اهيف فتاهلل ةتباثلا جماربلا فلم ليمحت ديرت يتلا ةدقعلا ددح مث

ةروصلا يف حضوم وه امك ،**يلاتلا** ىلع رقنا ،ەمامتإ دعب:

| pgraded.The selected versi | on will be installated over  | inactive version i                                                                                                    | nstalled on the serve                                                                                                    | rs                                                                                                    |
|----------------------------|------------------------------|----------------------------------------------------------------------------------------------------|----------------------------------------------------------------------------------------------------|----------------------------------------------------------------------------------------------------|
| •                          |                              |                                                                                                    |                                                                                                    |                                                                                                    |
| •                          |                              |                                                                                                    |                                                                                                    |                                                                                                    |
| r                          |                              |                                                                                                    |                                                                                                    |                                                                                                    |
| Active Version             | Inactive Version             | Product                                                                                                    | Function                                                                                                    | ▲ SFTP Server                                                                                                    |
| 10.5.2.11900-3             |                              | CUCM                                                                                                    |                                                                                                    | PCD1053_Upgra                                                                                                    |
| 10.5.2.11900-3             |                              | CUCM                                                                                                    |                                                                                                    | PCD1053_Upgra                                                                                                    |
| 10.5.2.11900-3             |                              | CUCM                                                                                                    |                                                                                                    | PCD1053_Upgra                                                                                                    |
| 10.5.2.11900-3             |                              | CUCM                                                                                                    |                                                                                                    | PCD1053_Upgra                                                                                                    |
| 10.5.2.11900-3             |                              | CUCM                                                                                                    |                                                                                                    | PCD1053_Upgra                                                                                                    |
|                            |                              |                                                                                                    | Previous                                                                                                    | Next Finish Cance                                                                                                    |
|                            |                              |                                                                                                    |                                                                                                    |                                                                                                    |
| Options                    |                              |                                                                                                    |                                                                                                    |                                                                                                    |
|                            |                              |                                                                                                    |                                                                                                    |                                                                                                    |
|                            | pgraded.The selected version | pgraded.The selected version will be installated over<br>Active Version Inactive Version<br>10.5.2.11900-3<br>10.5.2.11900-3<br>10.5.2.11900-3<br>10.5.2.11900-3<br>10.5.2.11900-3<br>20ptions | pgraded.The selected version will be installated over inactive version i<br>Active Version Inactive Version Product<br>10.5.2.11900-3 CUCM<br>10.5.2.11900-3 CUCM<br>10.5.2.11900-3 CUCM<br>10.5.2.11900-3 CUCM<br>2000 CUCM | pgraded.The selected version will be installated over inactive version installed on the serve<br>T Active Version Inactive Version Product Function 10.5.2.11900-3 CUCM 10.5.2.11900-3 CUCM 10.5.2.11900-3 CUCM 10.5.2.11900-3 CUCM Previous CUCM |

ةروصلا يف حضوم وه امك ،فتاهلل ةتباثلا جماربلا فلم رايتخال **ضارعتساٍ** قوف رقنا:

### 

#### Add Upgrade Task

| Step 2 of 5                                                                                                    |                                                             |
|----------------------------------------------------------------------------------------------------|-------------------------------------------------------------|
| Choose Cluster                                                                                                    | ✓                                                           |
| Choose Upgrade File                                                                                                    |                                                             |
| Choose the upgrade file for each product being upgraded.                                                                                                    |                                                             |
| The .iso and .cop images will need to be uploaded to the SFTP server(s) and related directory Collaboration Deployment local SFTP server, upload the files to the /upgrade directory using the server. | being used.To use the Cisco Prime<br>e 'adminsftp' account. |
| Unified CM Upgrade file                                                                                                    | wse                                                         |
|                                                                                                    | Previous Next Finish Cancel                                 |
| Set Start Time & Upgrade Options                                                                                                    | Ś                                                           |
| Specify Run Sequence                                                                                                    | \$                                                          |
| Review                                                                                                    | \$                                                          |

×

### :ةروصلا يف حضوم وه امك ،**فلم رايتخاٍ** قوف رقناو بولطملا كفلم ددح

#### **Choose Upgrade File**

By default, only files that are valid for the selected nodes are displayed. To see the complete list of files, choose Show All from the menu. File locations :

localhost: /upgrade/

#### **Available Files**

Files are retrieved from SFTP server

|   |                                          | Show Vali | d Files Only |
|---|------------------------------------------|-----------|--------------|
|   | File Name                                | Kind      | Validity     |
| ۲ | cmterm-78xx.11-5-1-18.k3.cop.sgn         | сор       | true         |
| Ο | po-locale-ar_AE-k3-11.5.1.1000-1.cop.sgn | сор       | true         |
| 0 | po-locale-es_ES-k3-11.5.1.1000-1.cop.sgn | сор       | true         |
|   |                                          |           |              |
|   |                                          |           |              |
|   |                                          | Choos     | e File Close |

#### :ةروصلا يف حضوم وه امك ،**كلذ دعب** تقطقط

#### Add Upgrade Task

| Step 2 of 5                                     |                                                                                               |                                                                                                    |                                       |
|-------------------------------------------------|-----------------------------------------------------------------------------------------------|----------------------------------------------------------------------------------------------------|---------------------------------------|
| Choose Cluster                                  |                                                                                               |                                                                                                    | s s s s s s s s s s s s s s s s s s s |
| Choose Upgrade File                             |                                                                                               |                                                                                                    |                                       |
| Choose the upgrade file for                     | each product being upgraded.                                                                  |                                                                                                    |                                       |
| The .iso and .cop imag<br>Collaboration Deploym | es will need to be uploaded to the SFTP ser<br>ent local SFTP server, upload the files to the | /er(s) and related directory being used.To use the Cis<br>/upgrade directory using the 'adminsftp' account. | co Prime                              |
| Unified CM Upgrade file                         | cmterm-78xx.11-5-1-18.k3.cop.sgn                                                              | Browse                                                                                                    |                                       |
|                                                 |                                                                                               | Previous                                                                                                    | Finish Cancel                         |
| Set Start Time & Upgrade O                      | ptions                                                                                        |                                                                                                    | Ś                                     |
| Specify Run Sequence                            |                                                                                               |                                                                                                    | Ś                                     |
| Review                                          |                                                                                               |                                                                                                    | Ś                                     |
|                                                 |                                                                                               |                                                                                                    |                                       |

### ةلودج وأ جلاعملا لامكإ دعب ةرشابم ةمەملا عدب رايتخإ كنكمي .بلطلا بسح عدبلا تقو ددح قحال تقول ،ايودي فلملا تيبثت.

:ةروصلا يف حضوم وه امك ، **يلاتلا** رقنا ،**ءدبلا تقو** ديدحت درجمب

×

| Add Upgrade Task                                                                                                    |                                                           | ×                                                                                                    |  |  |  |  |  |
|----------------------------------------------------------------------------------------------------|-----------------------------------------------------------|----------------------------------------------------------------------------------------------------|--|--|--|--|--|
| Step 3 of 5                                                                                                    |                                                           |                                                                                                    |  |  |  |  |  |
| Choose Cluster                                                                                                    |                                                           | <ul> <li>Image: A start of the start of the start of</li></ul> |  |  |  |  |  |
| Choose Upgrade File                                                                                                    |                                                           | <b>V</b>                                                                                                    |  |  |  |  |  |
| Set Start Time & Upgrade Options                                                                                                    |                                                           |                                                                                                    |  |  |  |  |  |
| Select a start time for the task and sel                                                                                                    | Select a start time for the task and set upgrade options. |                                                                                                    |  |  |  |  |  |
| Start Time <ul> <li>Schedule for a specific time</li> <li>Start task manually</li> <li>Start task immediately upon a</li> </ul> Upgrade Options <ul> <li>Automatically switch to new v</li> </ul> Specify Run Sequence           Review | $\begin{array}{c c c c c c c c c c c c c c c c c c c $    | cel<br>≪                                                                                                    |  |  |  |  |  |

مداخلا ةطساوب ةيقرتلا ةجلاعم هيف متت يذلا لسلستلا ددح.

يف حضوم وه امك ،**ءاەناٍ** قوف رقنا ةيلمعلا لامتكا دعبو اەئدب ل.بق ةيقرتلا ةمەم عجار ةروصلا

| A | Add Upgrade Task                 | × |
|---|----------------------------------|---|
|   | Step 4 of 5                      |   |
|   | Choose Cluster                   | V |
|   | Choose Upgrade File              | V |
|   | Set Start Time & Upgrade Options | V |
|   | Specify Run Sequence             |   |

Specify the sequence in which upgrade is processed by the servers. If there is an error during the process, the task will be stopped. You can optionally also pause the task when a step completes.

|     | Step | Description                                                        |          | Upon Completion | Actions       |        |
|-----|------|--------------------------------------------------------------------|----------|-----------------|---------------|--------|
| ►   | 1    | Upgrade the following node(s):<br>labsetup10, labsetup5, labsetup4 |          | Continue        | / 🖭           |        |
|     |      |                                                                    |          |                 |               |        |
|     |      |                                                                    |          |                 |               |        |
|     |      |                                                                    |          |                 |               |        |
|     |      |                                                                    | Sequence |                 |               |        |
|     |      |                                                                    |          |                 |               |        |
|     |      |                                                                    |          |                 |               |        |
|     |      |                                                                    |          | Previous        | Next Finish C | Cancel |
| Rev | view |                                                                    |          |                 |               | Ś      |

يف حضوم وه امك ،**ءاهنإ** قوف رقنا ،ةيلمعلا لامتكا دعبو.اهئدب لبق ةيقرتلا ةمهم عجار ةروصلا

#### Add Upgrade Task

#### Step 5 of 5

| Choose Cluster                   | V                                                                                                    |
|----------------------------------|----------------------------------------------------------------------------------------------------|
| Choose Upgrade File              | <ul> <li>Image: A second second s</li></ul> |
| Set Start Time & Upgrade Options | <i></i>                                                                                                    |
| Specify Run Sequence             | V                                                                                                    |
| Review                           |                                                                                                    |

Review the settings summarized below and press Finish to create the task

| Task type               | Upgrade                                                         |               |               |
|-------------------------|-----------------------------------------------------------------|---------------|---------------|
| Cluster                 | Megacluster                                                     |               |               |
| Unified CM upgrade file | cmterm-78xx.11-5-1-18.k3.cop.sgn                                |               |               |
| Nodes                   | labsetup10 (Step 1)<br>labsetup5 (Step 1)<br>labsetup4 (Step 1) |               |               |
| Start Time              | 7/13/2016 14:50 (PDT)                                           |               |               |
| Switch Versions         | False                                                           |               |               |
| Notes                   |                                                                 |               |               |
|                         |                                                                 | Previous Next | Finish Cancel |

. ةشاشلا لفسأ نميألا بناجلا ىلع تاراطخإلا هذه رهظت

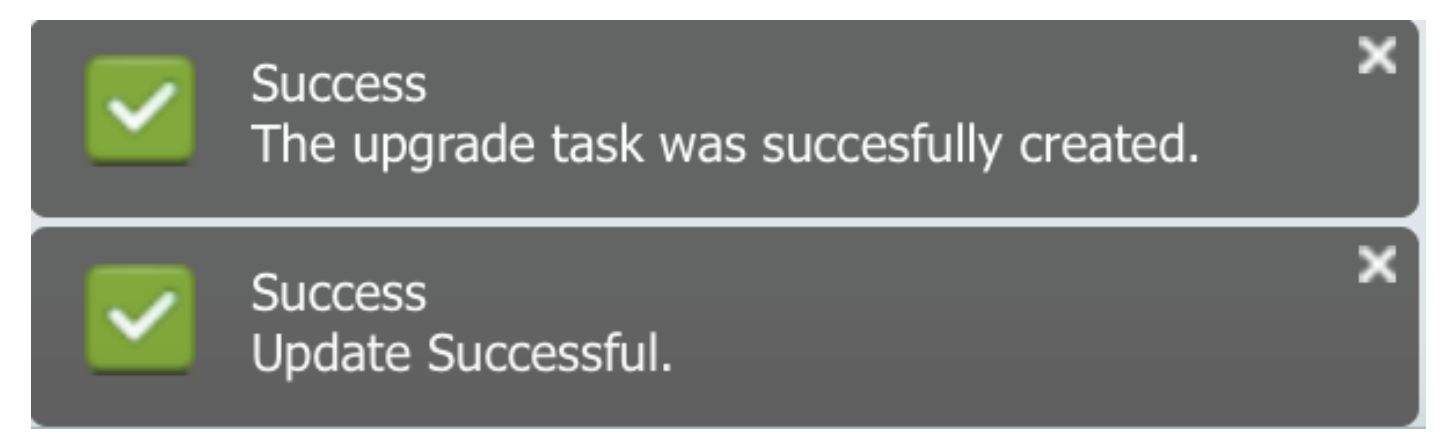

## ةحصلا نم ققحتلا

حيحص لكشب نيوكتلا لمع ديكأتل مسقلا اذه مدختسا.

ماهملا < قېقرت < قمهملا ىل لى لى تەتا ،تباثلا جمانربلا فلم تېپثت قلاح نم ققحتلل ل**ېصافتلا ضرع < تاظوفحملاو قلودجملا**.

حضوم وه امك ،ةيرورضلا تارييغتلا ءارجال **ريرحت** قوف رقنا ،دادعإلا ريرحتل ةجاحلا ةلاح يف ةروصلا يف

×

| Jpgrade                                              |                        |                                             |             |       |                                                       |  |  |  |  |
|------------------------------------------------------|------------------------|---------------------------------------------|-------------|-------|-------------------------------------------------------|--|--|--|--|
| 😤 Scheduled Tasks and History Selected 0   Total 2 🔞 |                        |                                             |             |       |                                                       |  |  |  |  |
| 🔀 Delete 🛛 👷 Add Upgrade Task                        |                        |                                             |             |       | Show All                                              |  |  |  |  |
| Status                                               | Start Time             | <ul> <li>Last Status Report Time</li> </ul> | Cluster     | Notes | Actions                                               |  |  |  |  |
| Scheduled                                            | Jul 13, 2016 14:50 PDT |                                             | Megacluster |       | View Details   Validate Task   Edit   Cancel   Delete |  |  |  |  |

. لودجملا تقولا بسح ةتباثلا جماربلا فلم تيبثت أدبي ،هالعا قدراولا قئيهتلا يلع ءانب

ريدم يف هاندأ حضوم وه امك هيلع عالطالا كنكمي ،تباثلا جمانربلا تيبثت عدب دنع . تاملاكملا

**ضرف < جماربلا ةيقرت / تيبثت < جماربلا ةيقرت < ليغشتلا ماظن قرادا** ىلا لقتنا ةروصلا يف حضوم وه أمك ،**مكحتلا**:

| Show -                                                                                              | Settings 👻   | Security 👻 | Software Upgrades | • | Services | • | Help 🔻 |
|----------------------------------------------------------------------------------------------------|--------------|------------|-------------------|---|----------|---|--------|
| Softwar                                                                                             | e Installati | on/Upgrad  | le                |   |          |   |        |
| Ass                                                                                                 | ume Control  |            |                   |   |          |   |        |
| – Status -                                                                                          |              |            |                   |   |          |   |        |
| Warning: Another session is installing software, click Assume Control to take over the installation |              |            |                   |   |          |   |        |
| Assur                                                                                               | me Control   |            |                   |   |          |   |        |

دعب ،**Complete** on Call Manager اەنأ ىلع ةلاحلا ساكعنا متي ،ةروصلا يف حضوم وہ امك تيبثتلا لامتكا.

| Software Installation/Upgrade                                                                                                    |
|----------------------------------------------------------------------------------------------------|
| Install Another                                                                                                    |
| ┌ Installation Status                                                                                                    |
| File cmterm-78xx.11-5-1-18.k3.cop.sgn                                                                                                    |
| Start Time Wed Jul 13 18:51:51 IST 2016                                                                                                    |
| Status Complete                                                                                                    |
| ┌ Installation Log                                                                                                    |
| /bin/chown ctftp:ccmbase kern2.78xx.11-5-1-18.sbn kern78xx.11-5-1-18.sbn rootfs2.78xx.11-5-1-18.sbn rootfs78xx.11-5-1-18.sbn sboot2.78xx.11-5-1-18.sbn sboot2.78xx.11-5-178xx.11-5-18.sbn sboot2.78xx.11-5-18.sbn sboot2.78xx.11-5 |
| /bin/cp -fp kern2.78xx.11-5-1-18.sbn kern78xx.11-5-1-18.sbn rootfs2.78xx.11-5-1-18.sbn rootfs78xx.11-5-1-18.sbn                                                                                                    |
| sboot2.78xx.11-5-1-18.sbn sboot78xx.11-5-1-18.sbn sip78xx.11-5-1-18.loads /usr/local/cm/tftp                                                                                                    |
| /bin/chmod //0 load36213.txt load621.txt load622.txt load623.txt                                                                                                    |
| /bin/cto-fp load36213.txt load621.txt load621.txt load623.txt /usr/local/cm/db/loadinfo                                                                                                    |
| [16/07/13_18:51:58] locale_install.sh: Not running installdb.                                                                                                    |
| [16/07/13_18:51:58] locale_install.sh: Successful running of copstart for /common/download//cmterm-78xx.11-5-1-18.k3.cop                                                                                                    |
|                                                                                                    |

< **جماربلا ةيقرت < ليغشتلا ماظن ةرادا** ىلا لقتنا ،تافلملا ىلع روثعللو ،تيبثتلا دعب تافلم قرادا

| TFTP Files (1 - 7 of 7)         |                                                |  |
|---------------------------------|------------------------------------------------|--|
| Find TFTP Files where File Name | e 🗘 contains 🗘 78xx.11-5 Find Clear Filter 🕂 😑 |  |
|                                 | File Name 🕇                                    |  |
|                                 | kern2.78xx.11-5-1-18.sbn                       |  |
|                                 | kern78xx.11-5-1-18.sbn                         |  |
|                                 | rootfs2.78xx.11-5-1-18.sbn                     |  |
|                                 | rootfs78xx.11-5-1-18.sbn                       |  |
|                                 | sboot2.78xx.11-5-1-18.sbn                      |  |
|                                 | sboot78xx.11-5-1-18.sbn                        |  |
|                                 | sip78xx.11-5-1-18.loads                        |  |

وه امك ،**قحجان** امك ةلااحلا رهظت ،تيبثتلا لامتكا دعب PCD ىلع ،ةروصلا يف حضوم وه امك ةروصلا يف حضوم:

| ah                                                                                                    |                          |                    |   |                     |                                                                    |                   |                       |             | About   Logout   Help |
|----------------------------------------------------------------------------------------------------|--------------------------|--------------------|---|---------------------|--------------------------------------------------------------------|-------------------|-----------------------|-------------|-----------------------|
| CI                                                                                                    | co Collaboration Deployn | nent               |   | 🏡 Monito            | oring Task 🔻 Inventory 💌 Ad                                        | ministration   🔻  |                       |             | 0 P                   |
| Auto Refresh: Enable   Disable                                                                                                    |                          |                    |   | Upgrade Megacluster |                                                                    |                   |                       |             | Delete                |
| 🤭 Tasl                                                                                                    | k List                   | Total 4 😵          |   | Status              |                                                                    | Cluster           | Menacluster           |             |                       |
|                                                                                                    | Show All                 | - 8                |   | Status              | The task completed successfully.                                   | CUCM Upgrade File | cmterm-78xx.11-5-1-18 | .k3.cop.sgn |                       |
| Status                                                                                                    | Task                     | Start Time         |   | Start Time          | Jul 13, 2016 06:05 PDT                                             |                   |                       |             |                       |
|                                                                                                    | Migrate 8.6_old          | Apr 22, 2016 02:51 |   |                     |                                                                    |                   |                       |             |                       |
| <ul> <li></li> </ul>                                                                                                    | Migrate CUCM_cups8.6     | Apr 25, 2016 04:48 |   |                     |                                                                    |                   |                       |             |                       |
| <ul> <li>Image: A second second s</li></ul> | Upgrade Sankalp_10.x     | May 12, 2016 07:13 |   | Task State          | ıs                                                                 |                   |                       |             |                       |
| <ul> <li>Image: A set of the set of the</li></ul>  | Upgrade Megacluster      | Jul 13, 2016 06:05 |   |                     |                                                                    |                   |                       |             |                       |
|                                                                                                    |                          |                    |   | Step                | Description                                                        |                   | Upon Completion       | Status      |                       |
|                                                                                                    |                          |                    | ► | 1                   | Upgrade the following node(s):<br>labsetup10, labsetup5, labsetup4 |                   | Continue              | Successful  |                       |
|                                                                                                    |                          |                    |   |                     |                                                                    |                   |                       |             |                       |

ىلع TFTP **ةمدخ** ليغشت ةداعإ بجي ،"تاملاكملا ةرادإ" ىلا ةتباثلا جماربلا تافلم ليمحت دعب زامجلا تادادعا < زامجلا < CM قرادا تحت ةديدجلا ةتباثلا جماربلا سكعت ىتح قلباقملا مداوخلا . **قيضارتفالا زامجلا تادادع**ا <

ةتباثلا جماربلا فلم ليزنت نم نكمتتل ،فتاوهلا طبض ةداعإ بجي.

## اهحالصإو ءاطخألا فاشكتسا

نيوكتلا اذهل اهحالصإو ءاطخألا فاشكتسال ةددحم تامولعم أَيلاح رفوتت ال.

ةمجرتاا مذه لوح

تمجرت Cisco تايان تايانق تال نم قعومجم مادختساب دنتسمل اذه Cisco تمجرت ملاعل العامي عيمج يف نيم دختسمل لمعد يوتحم ميدقت لقيرشبل و امك ققيقد نوكت نل قيل قمجرت لضفاً نأ قظعالم يجرُي .قصاخل امهتغلب Cisco ياخت .فرتحم مجرتم اممدقي يتل القيفارت عال قمجرت اعم ل احل اوه يل إ أم اد عوجرل اب يصوُتو تامجرت الاذة ققد نع اهتي لوئسم Systems الما يا إ أم الا عنه يل الان الانتيام الال الانتيال الانت الما